## University of Chichester A115 – TV Screen

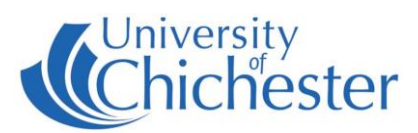

### **DISPLAY SCREEN**

The LG display screen is operated with the LG branded TV remote control. In the absence of the remote control, the screen can be operated with the touch-buttons on the bottom right of the screen.

Switch the screen On/Off by pressing the button on the remote control.

The screen can also be switched On/Off by pressing  $\bigcup$  on the bottom right of the screen.

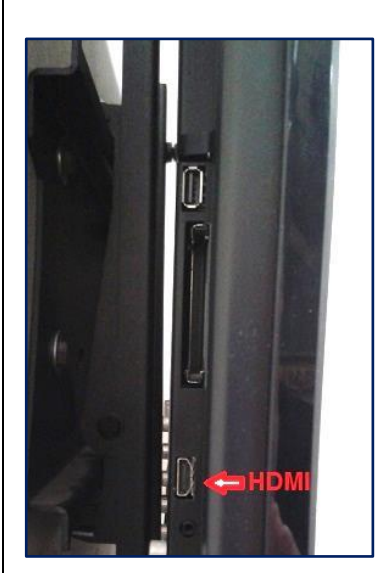

## LAPTOP CONNECTION

The display has an available HDMI connector on the left edge of the screen (see photo). Use an appropriate lead for your device – the SIZ stock a limited number of leads and adapters which may suit your device.

A 5m length HDMI lead is recommended to reach the table. Connect the lead between the display's HDMI connector and your laptop's HDMI socket.

If the laptop image does not appear on the screen then press **INPUT** button on the remote control until the on-screen menu highlights **HDMI-3** in red. Alternatively press **INPUT** on the bottom right of the screen.

If the laptop image still does not appear on the screen you may need to instruct your device to output its image:

For *Windows* laptops press the *Windows* logo key and P key same time until Duplicate is selected.

For Apple Mac go to Display Properties and choose to Mirror display.

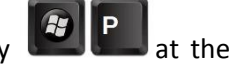

10

## VOLUME

Use the + and - buttons to adjust the display volume. On the remote control these are marked with a white ramp symbol.

The volume can be muted/un-muted by pressing the remote's **MUTE** button.

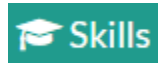

skills@chi.ac.uk

#### TRAINING

To learn how to make the best use of the facilities in any of the lecture rooms please make an appointment with a member of the Skills Team. This can be requested in Self-Service by clicking **Support Me**, then **My IT Training** 

and selecting "PC/MAC/AV/Assistive Technology Training Request".

# For emergency help where there is a fault with the lecture system phone the SIZ on (01243 81) 6222

For non-emergency enquiries please use the Support Me button in the Self-Service on the intranet.